## **ORIENTAÇÕES PARA HSK e HSKK 05/06**

## Antes de se inscrever, por favor leia atentamente as orientações a seguir.

| 19/04 - 21/05 | Período de inscrições          | chinesetest.cn         |
|---------------|--------------------------------|------------------------|
| 11/05 - 21/05 | Período para pagamento das     | Email do CC-UFF        |
|               | inscrições                     |                        |
| 15/05 - 03/06 | Curso preparatório gratuito    | Horários e professores |
|               | para HSK/HSKK                  | divulgados             |
|               |                                | posteriormente         |
| 23/05         | Acesso ao grupo do Whatsapp    | Whatsapp               |
| 29/05 - 31/05 | Teste de ambiente e            | Voov Meeting           |
|               | equipamento                    |                        |
| 31/05 - 3/06  | Exames simulados Programa HSK  |                        |
| 04/06         | Envio da senha da prova e o ID | Whatsapp               |
|               | do VooV Meeting do HSK/HSKK    |                        |
| 05/06         | Realização da prova            | Programa HSK           |
|               |                                |                        |

- 1. Escolha Confucius Classroom na Universidade Federal Fluminense UFF (弗鲁米 嫩塞联邦大学孔子课堂) como Test Center no momento da inscrição. Não confunda com o Instituto Confucius da PUC (里约热内卢天主教大学孔子学院), pois são instituições diferentes. Se fizer inscrição para o HSK aplicado pela PUC, não poderemos receber sua informação e pagamento.
- 2. É imprescindível carregar sua foto no momento da inscrição. Não serão aceitas inscrições sem identificação por foto.
- 3. Antes de se inscrever, prepare um computador com câmara para baixar o aplicativo da prova. O aplicativo funciona apenas nos Windows de 7 a 10, e não funciona no MacBook. Veja o arquivo "Instruction to download client software" e faça um teste primeiro.
- 4. Inscreva-se incluindo todas as informações corretamente no site chinesetest.cn. Em seguida, envie um email para a secretaria do CC-UFF (confuciusclassroom.sri@id.uff.br), com um print da sua página de inscrição (onde constam sua foto, informações pessoais e nível e centro aplicador escolhidos para a prova) e o seu CPF, solicitando a GRU para o pagamento da inscrição.
  - a) Não espere que o centro aplicador entre em contato. Assim que realizar a inscrição, envie suas informações por email.
  - b) Não serão emitidas GRUs para pagamento sem o envio correto das informações solicitadas.
  - c) Serão aceitos somente os pagamentos das GRUs emitidas pela secretaria do CC-UFF. Pagamentos realizados por outros meios não serão aceitos.
  - d) O prazo final para pagamento das taxas de inscrição é 21/05. Não serão aceitas inscrições após esta data.
  - e) Uma vez paga, a taxa de inscrição não poderá ser reembolsada sob nenhuma hipótese.

5. Depois de se inscrever e realizar o pagamento da inscrição, entre **21/05 e 23/05**, você receberá um e-mail com um link para entrar no grupo do WhatsApp com os demais candidatos e os professores responsáveis pela aplicação do teste. É **imprescindível** que todos os candidatos entrem no grupo do Whatsapp, pois todos os processos e testes serão finalizados através do grupo, e todas as dúvidas serão respondidas nele.

6. Será necessário um telefone celular ou outro computador com câmera para fiscalização oficial do teste, que ocorrerá via Voov Meeting. Para a prova, siga as instruções:

- a) Entre no Voov Meeting uma hora antes do teste e deixe seu outro computador ou celular em um lugar adequado.
- b) O celular precisa estar ligado no "Modo Avião" e conectado ao Wifi. **Se o celular receber uma ligação, o teste será suspenso**.
- c) O dispositivo deve ser mantido carregado e não pode ser desligado durante o teste.
- d) Apenas computadores e copos de água podem ser colocados sobre a mesa.
- e) Papel e canetas não são permitidos (não será possível escrever no papel nas provas HSKK, o sistema disponibilizará área para anotação, em chinês ou seu idioma).
- f) Quando entrar na reunião do Voov, se lembre de desbloquear o bloqueio de tela e colocar o celular na horizontal.
- g) Ninguém além do candidato pode aparecer na fiscalização via Voov Meeting durante a prova. Se isso acontecer, a prova será interrompida.

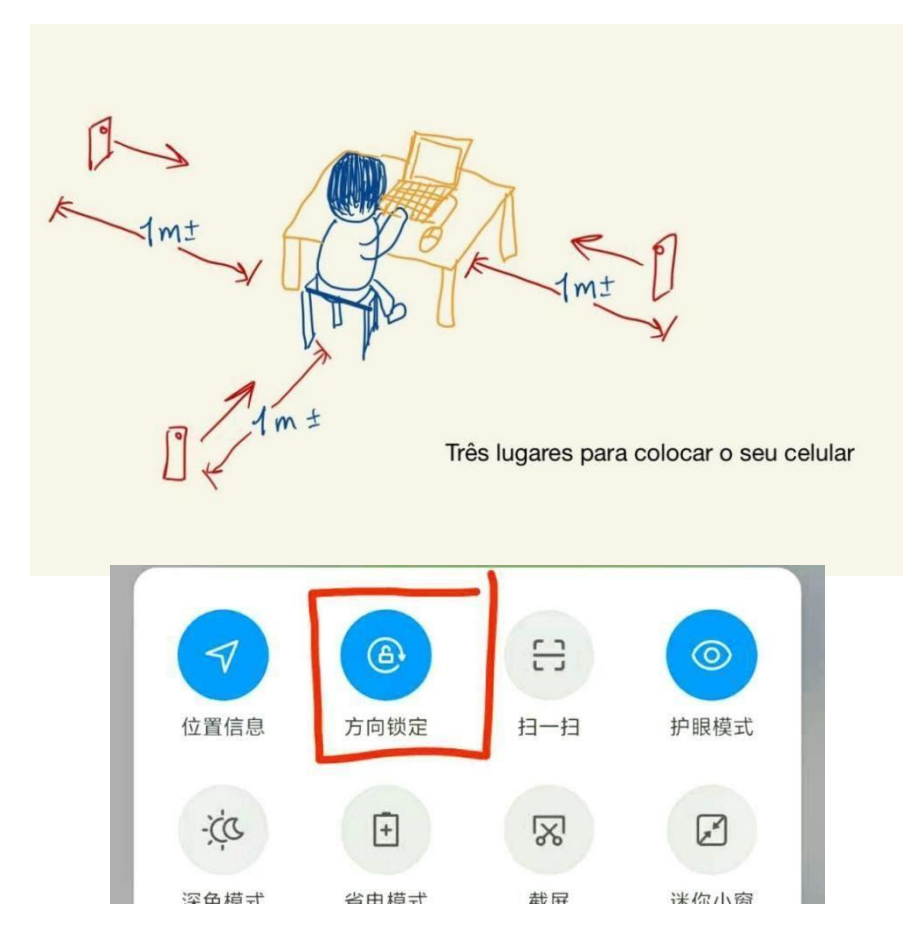

7. Entre **29/05 e 31/05**, ocorrerão reuniões no Voov Meeting para restar o ambiente da prova. Serão cerca de 10 minutos para cada pessoa, separadamente. Quando estiver pronto para realizar o teste, informe no grupo do WhatsApp. Serão testados o funcionamento do Voov, o ambiente de teste e onde colocar o celular, de forma muito breve. **O professor enviará o link da reunião do Voov no Whatsapp**.

OBS.: Se o ambiente de teste não for qualificado, o teste não poderá ser realizado, portanto, não deixe de participar do teste de ambiente. Lembramos que a taxa de inscrição não poderá ser reembolsada caso o aluno seja desclassificado por ambiente inadequado..

8. Entre **31/05 e 03/06**, poderão ser feitos exames simulados através do sistema de

teste. O sistema de teste pode ser utilizado ilimitadas vezes com e-mail diferentes (pode ser qualquer e-mail).

9. Por favor, imprima o bilhete de admissão (www.chinesetest.cn).

10. Entre **04/06 e 05/06**, você poderá checar a sua senha do HSK. O professor enviará a lista das senhas no grupo do Whatsapp.

11. Os resultados do HSK poderão ser conferidos 10 (dez) dias após o exame. Os resultados do HSKK poderão ser conferidos 25 (vinte e cinco) dias após o exame.

## Q&A:

- 1. Para baixar o bilhete de admissão:
  - a) Faça login no site www.chinesetest.cn.
  - b) Vá para "Enter Personal Information Center".
  - c) Vá para "Test Taker Information" e clique em "Print".

OBS.: O número de "PWD" é sua senha para a prova. A senha só vai aparecer um dia antes da prova.

| ю. | Test Entry Card Number | Test Subjects            | Date            | Т                    | est Cent      | Status                    |
|----|------------------------|--------------------------|-----------------|----------------------|---------------|---------------------------|
| 1  | T120<br>(PWD: 0464)    | 笔试                       | 2020-08-27      | 居家<br>マ <sup>1</sup> | (名<br>(名      | Available<br><u>Print</u> |
|    |                        | > General Information    |                 | > Te                 | est Record    |                           |
|    | F                      | Registration Information |                 | NO                   | Total Fasters |                           |
|    |                        | Change Password          | (authenticated) | NO.                  | lest Entry    |                           |
|    |                        | verifying phone NO.      | (unauthorized)  | 1                    | T1200199      |                           |
|    |                        | > Test Taker Inform      | nation          | j                    |               |                           |
|    |                        | Test Record              |                 |                      |               |                           |

2. Para os níveis de 3 a 6, há uso de caracteres, então será necessário baixar um teclado chinês. Na prova será necessário digitar. Teclado recomendado: *Sougou Shurufa*.

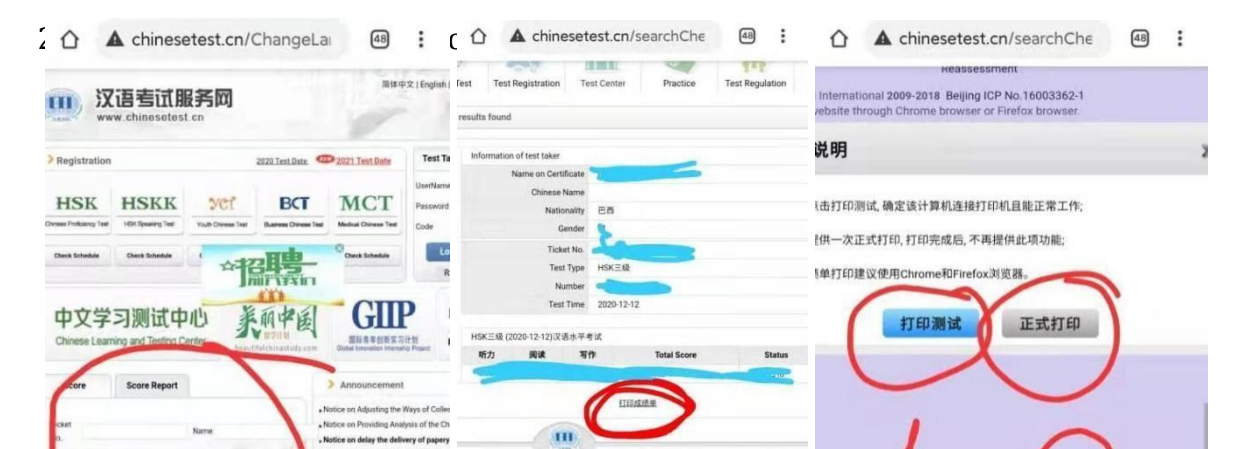